Registering a child for a trip using the Arbor App is a simple process.

Please note that once you have signed up, you will need to contact your school if you would like to cancel participation or would like a refund.

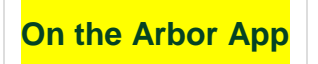

To sign up for a trip, click the menu icon at the bottom left of your screen. Select *Trips*.

| ារ Vodafone UK 🤇        | ▶ 15:04    | @ 🛛 66% 🔳 (      |
|-------------------------|------------|------------------|
| Quick Actions           |            | ^                |
| Behaviour               | Attendance | Progress         |
| <b>Q</b><br>Trips       | Clubs      | Report Cards     |
| Payments                |            | Examinations     |
| Main Dashboa<br>Profile | rd         |                  |
| ≡                       |            | e <mark>0</mark> |

You will then be able to see all of your child's upcoming trips, and trips they are eligible for.

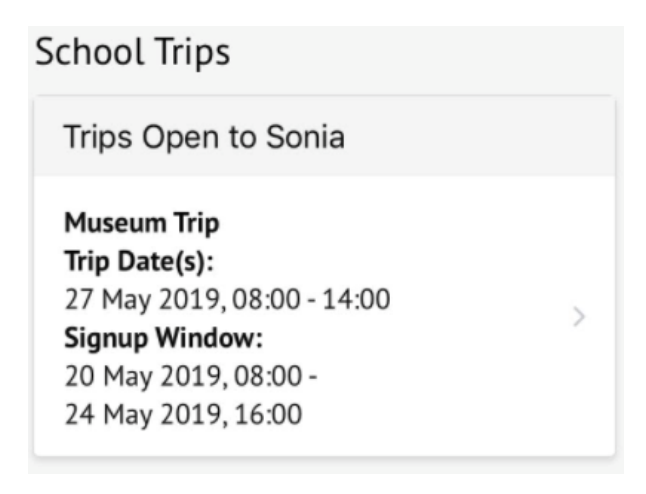

Select the trip to reach the **Trip Overview**. Click the green button to sign up for the trip and pay if required.

| Sign Up / Add Payment    |  |  |  |
|--------------------------|--|--|--|
| Museum Trip              |  |  |  |
| Trip Overview            |  |  |  |
| Location<br>Leeds Museum |  |  |  |

On the next page, if no payment is required, you can simply sign up.

| Trip Details                                    |
|-------------------------------------------------|
| <b>Name</b><br>Museum Trip                      |
| <b>Location</b><br>Museum                       |
| <b>Trip dates</b><br>26 Aug 2019, 10:00 - 16:00 |
| <b>Price</b><br>Free                            |
| Cancel                                          |

Add Consent

If no payment is required but you are allowed to give a contribution, you can select this option.

| <b>Voluntary Contribution</b><br>Yes |  |  |  |
|--------------------------------------|--|--|--|
| Payment Amount                       |  |  |  |
| Payment amount<br>£ 2                |  |  |  |
| Cancel                               |  |  |  |
| Sign Up For Trip (No Payment)        |  |  |  |
| Pay                                  |  |  |  |

If it is a trip you have to pay for, you can input your card details to pay.

| 📲 vodafone UK 🗢                   | 15:10        | ()<br>()<br>() | 37% 🔳 |  |
|-----------------------------------|--------------|----------------|-------|--|
|                                   |              |                | ×     |  |
|                                   |              |                |       |  |
| <b>Trip dates</b>                 | ·35 - 31 Διι | a 2019 1'      | 1.35  |  |
|                                   | .55 51 Au    | g 2017, 1.     |       |  |
| Price                             |              |                |       |  |
| £105.36                           |              |                |       |  |
| <b>Minimum Instal</b> n<br>£50.50 | nent         |                |       |  |
| Payment Amo                       | unt          |                |       |  |
| Payment amount                    |              |                | _     |  |
| £ 50.5                            |              |                |       |  |
|                                   |              |                |       |  |
| Cancel                            |              |                |       |  |
|                                   | Рау          |                |       |  |